## O que fazer ao se deparar com a mensagem PC-0020?

🕑 Esta documentação aplica-se apenas à versão 23 do WinThor, a qual a PC Sistemas oferece suporte. Para atualizar o WinThor clique aqui. 📎

Ao se deparar com a mensagem abaixo, realize os seguintes procedimentos:

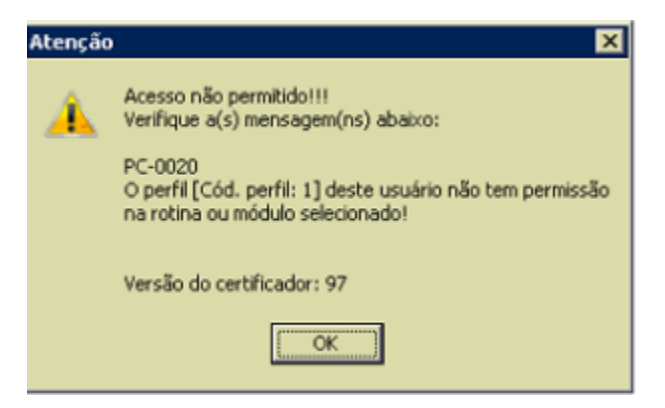

1) Acesse o browser com o link http://localhost:8888/autenticador no servidor de nota fiscal e pressione Autenticação Manual;

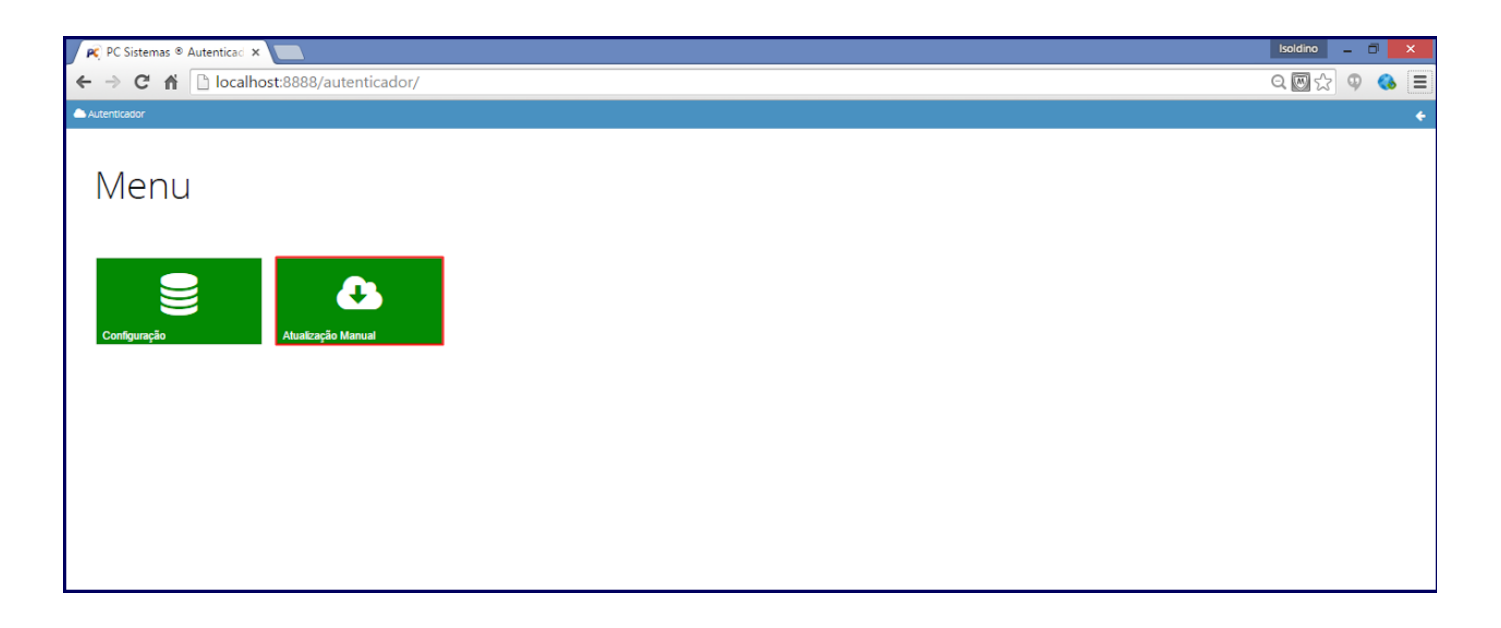

2) Clique Executar atualização manual;

| ← ⇒ C fi     | localhost:8888/autenticador/ | <b>\$</b> | 9 | Ξ |
|--------------|------------------------------|-----------|---|---|
| Autenticador |                              |           |   | ÷ |
| Atu          | alização Manual              |           |   |   |
|              | Atualização Manual           |           |   |   |
|              | Executar atualização manual  |           |   |   |
|              | Executar atualização manual  | ,         |   |   |
|              |                              |           |   |   |
|              |                              |           |   |   |
|              |                              |           |   |   |
|              |                              |           |   |   |

Observação: após a finalização da atualização manual, acesse novamente a rotina.